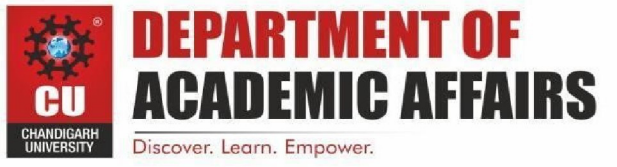

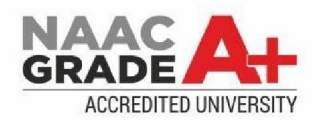

# **Experiment 1.3**

Student Name – Anshuman Singh Branch: CSE Semester: 6th Subject Name: Mobile Application Development Lab UID -20BCS2665 Section/Group - 902/A Subject Code: 20CSP-356

- 1. Aim: Create Application by Using Widgets.
- 2. Objective: Create Application by Using Widgets.

Widgets are the micro-version of the application that consists of some functionality of the application that is displayed only on the Home Screens or the Lock Screen. For example, we see Weather, Time, Google Search Bars on the Home Screen, and FaceLock, FingerprintLock on the

Lock Screen, which are some of the Widgets available on the device. Widgets come along with the Application when you install it or download it from the Web. Generally, phones come with a manufacturing configuration but such elements can be adjusted by a user later in time.

# 3. System Requirements:

- Microsoft Windows 7/8/10 (32-bit or 64-bit)
- 4 GB RAM minimum, 8 GB RAM recommended (plus 1 GB for the Android Emulator)
- 2 GB of available disk space minimum, 4 GB recommended (500 MB for IDE plus 1.5 GB for Android SDK and emulator system image)
- 1280 x 800 minimum screen resolution
- Java JDK5 or later version
- Java Runtime Environment (JRE) 6 Android Studio

# 4. <u>Steps/Program:</u>

# Step 1: Create a New Project

To create a new project in Android Studio please refer to How to Create/Start a New Project in Android Studio. We are implementing it for both Java and Kotlin languages.

# Step 2: Add the App Widget to the Project

Right-Click on the app, move the cursor to new, find the "Widget" option at the end, select it.

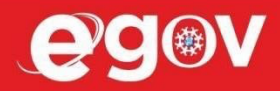

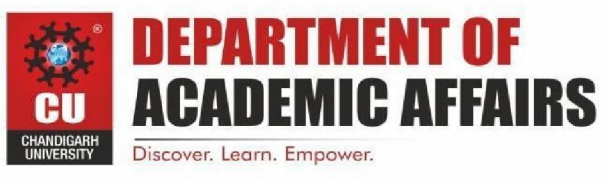

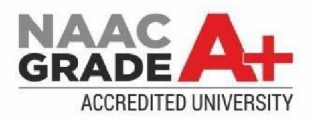

Specify the required properties for the widget such as **min. width** and **height**, config file and preferred language, etc, and proceed. Files are automatically generated.

# Step 3: Install and Run the Code

- Install and Run the code on Android Virtual Device (AVD) or a personal device.
- Open the widget section of the phone, lookup for a widget with the Application name, select it, bring it to the home screen.
- Try changing the dimensions and we are done!

During this selecting and deploying process, a few extra files are generated and minor changes are made to existing files as well. No programming is required for generating a basic widget and is only required if an application is to be embedded inside the widget, as discussed in the later parts of the article. Let us now explain the newly generated files the changes make to the existing ones, one by one.

| 🖶 Widget_Basic 🛛 📷 app                  |                                                                                                    |                                                                                                   |             | 👗 app 🔻      | No Devices * |  | 11 Rg     | E 🧟 🖬      |        |              |
|-----------------------------------------|----------------------------------------------------------------------------------------------------|---------------------------------------------------------------------------------------------------|-------------|--------------|--------------|--|-----------|------------|--------|--------------|
| 🗧 🛎 Android 👻                           | 😌 🗧 🌣 — 🚜 activity_main.xml 🛛                                                                          |                                                                                                   |             |              |              |  |           |            |        |              |
| 🖉 🔻 🔤 app                               | 1 package com.e                                                                                        | xample.widget_basic                                                                               |             |              |              |  |           |            |        | Gra          |
| ž 🕨 🖿 manifests                         | New                                                                                                    | Module                                                                                            |             |              |              |  |           |            |        | die          |
| ğ ▼ i java<br>g ▼ Di com.example.widget | Link C++ Project with Gradle                                                                           | Android Resource File                                                                             | ory         |              |              |  |           |            |        |              |
|                                         | 米 Cut<br>恒 Copy<br>t Copy Path<br>口 Paste                                                              | #XX     Sample Data Directory       #C     Elie       # Scratch File     O       #V     Directory | жN          |              |              |  |           |            |        |              |
| ā ► 🗬 Gradie Scripts<br>∺<br>■          | Find Usages<br>Find in Path<br>Replace in Path<br>Analyze                                              | CF7<br>O¥F<br>SC/C++ Class<br>C/C++ Source File<br>C/C++ Header File<br>→ Image Asset             |             |              |              |  |           |            |        |              |
|                                         | Refactor                                                                                               | Vector Asset                                                                                      |             |              |              |  |           |            |        |              |
|                                         | Add to Favorites                                                                                       | Kotlin Script                                                                                     |             |              |              |  |           |            |        |              |
| R. Buuld Varianta 🔺 2. Feacrines        | Reformat Code<br>Optimize Imports                                                                      | て新L O Concept<br>へての Specification                                                                |             |              |              |  |           |            |        |              |
|                                         | <ul> <li>Run 'All Tests'</li> <li>Debug 'All Tests'</li> <li>Run 'All Tests' with Coverage</li> </ul>  | ^OR<br>^OD<br>▲ AIDL<br>▲ Activity                                                                |             |              |              |  |           |            |        |              |
|                                         | <ul> <li>P Create 'All Tests'</li> <li>Reveal in Finder</li> <li>Open in Terminal</li> </ul>           | Automotive<br>Folder<br>Fragment                                                                  |             |              |              |  |           |            |        |              |
|                                         | Local History<br>S Reload from Disk                                                                    | <ul> <li>Google</li> <li>Other</li> <li>Service</li> </ul>                                        |             |              |              |  |           |            |        |              |
|                                         | 🛷 Compare With                                                                                         | #D 🐸 UI Component                                                                                 |             |              |              |  |           |            |        |              |
|                                         | Open Module Settings<br>Move Module to Group<br>Load/Unload Modules<br>Mark Directory as<br>Remove BOM | Wear     Widget     ▲ XML     ¢ EditorConfig File     ≩i Resource Bundle                          | ►<br>►<br>► | 🖞 App Widget | et           |  |           |            |        |              |
| Structure                               | Convert Java File to Kotlin File                                                                       | сояк                                                                                              |             |              |              |  |           |            |        | ice File Exp |
| ž                                       |                                                                                                    |                                                                                                   |             |              |              |  |           |            |        |              |
|                                         | MainActivity                                                                                           |                                                                                                   |             |              |              |  |           |            |        |              |
| 🖸 Terminal 🔨 Build 🖃 <u>6</u> : Lo      | gcat I≣ TODO                                                                                           |                                                                                                   |             |              |              |  | Event Log | Layout I   |        |              |
| Li ureate a new App Widget              |                                                                                                    |                                                                                                   |             |              |              |  | THE LP    | UTF-6 4 sp | aces 💼 | =            |

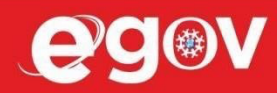

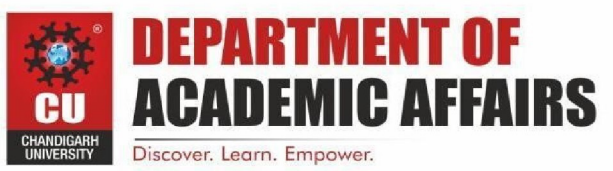

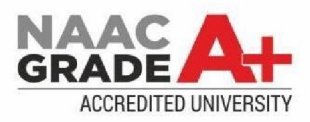

| 🔚 Widget_Basic 👌 📷 app                    |      |                        |                               |                                                                  |                 | No Devices 🔻 |        |       |      | •     |             | Q 🗌           |
|-------------------------------------------|------|------------------------|-------------------------------|------------------------------------------------------------------|-----------------|--------------|--------|-------|------|-------|-------------|---------------|
| 🚡 👗 Android 🛨                             |      | — 🚜 activity_ma        | in.xml 🗵 🙀 MainActivity.k     |                                                                  |                 |              |        |       |      |       |             |               |
| e ▼ In app                                |      | 1 pack<br>2<br>3 pimpo | age com.example.widget_<br>rt | basic<br>New Android Component                                   |                 |              |        |       |      |       |             | Sradie<br>S   |
| to com.example.widget_basi                |      | Configu                | re Componen                   |                                                                  |                 |              |        |       |      |       |             |               |
| •                                         |      |                        |                               | Resizable (API 12+)<br>Horizontally and ve<br>Minimum Width (cel | rtically<br>Is) |              |        |       |      |       |             |               |
|                                           |      |                        |                               | 1<br>Minimum Height (ce<br>1                                     |                 |              |        |       |      |       |             |               |
| Favorites                                 |      |                        | App Widget                    | Configuration Scr<br>Source Language<br>Kotlin                   |                 |              |        |       |      |       |             |               |
| άι<br>★                                   |      |                        |                               | Target Source Set                                                |                 |              |        |       |      |       |             |               |
| . Build Variants                          |      |                        | eates a new App Widget        |                                                                  |                 |              |        |       |      |       |             |               |
| tructure #                                |      |                        |                               |                                                                  | Cancel          | Previous N   | lext F | inish |      |       |             | Device File E |
| S 2                                       |      | Mair                   |                               |                                                                  |                 |              |        |       |      |       |             |               |
| 🖾 Terminal 🔨 Build 📰 <u>6</u> : Logcat    |      |                        |                               |                                                                  |                 |              |        |       |      |       |             |               |
| * daemon started successfully (a minute a | ago) |                        |                               |                                                                  |                 |              |        |       | 11:2 | LF UT | F-8 4 space | is 🔒 💆        |

# 1. <u>NewAppWidget.kt :-</u>

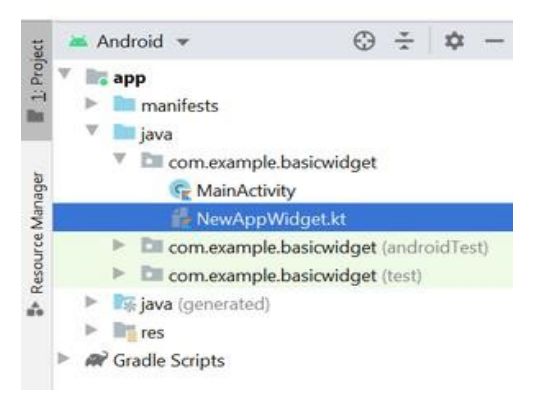

import android.appwidget.AppWidgetManager; import

android.appwidget.AppWidgetProvider; import

android.content.Context; import

android.widget.RemoteViews; class NewAppWidget extends

AppWidgetProvider {

@Override

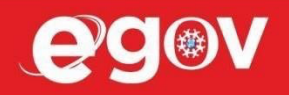

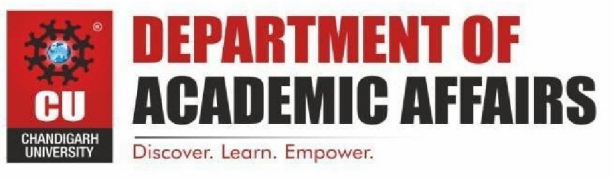

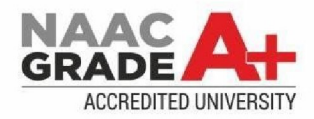

public void onUpdate(Context context, AppWidgetManager appWidgetManager, int[] appWidgetIds){ for (int appWidgetId : appWidgetIds) {updateAppWidget(context, appWidgetManager, appWidgetId); } } @Override public void onEnabled(Context context){ super.onEnabled(context); } @Override public void onDisabled(Context context){ super.onDisabled(context); updateAppWidget(Context context, AppWidgetManager appWidgetManager, int }private void appWidgetId) { String widgetText = context.getString(R.string.appwidget\_text); RemoteViews views = new RemoteViews(context.getPackageName(), R.layout.new app widget); views.setTextViewText(R.id.appwidget text, widgetText); appWidgetManager.updateAppWidget(appWidgetId, views);

}}

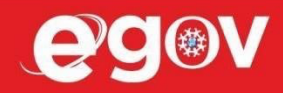

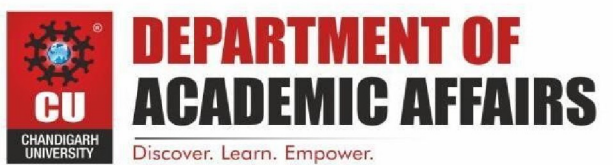

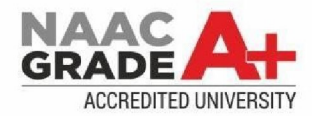

### 2. new app widget.xml :-

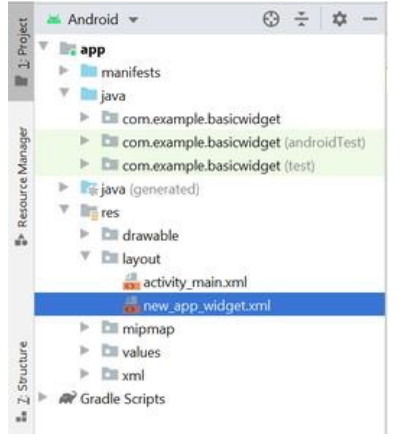

#### <RelativeLayout

xmlns:android="http://schemas.android.com/apk/res/android"

android:layout\_width="match\_parent" android:layout\_height="match\_parent"

android:background="#09C" android:padding="@dimen/widget\_margin">

<TextView

```
android:id="@+id/appwidget_text"
```

```
android:layout_width="wrap_content"
```

android:layout\_height="wrap\_content"

android:layout\_centerHorizontal="true"

android:layout\_centerVertical="true" android:layout\_margin="8dp"

android:background="#09C"

android:contentDescription="@string/appwidget\_text"

android:text="@string/appwidget\_text"

android:textColor="#ffffff" android:textSize="24sp"

android:textStyle="bold|italic" />

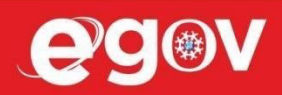

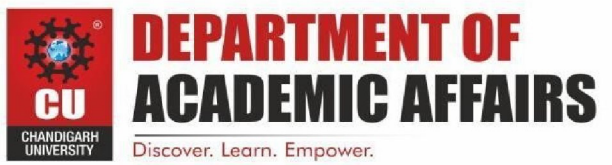

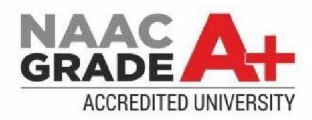

#### </RelativeLayout>

# 3. dimens.xml :-

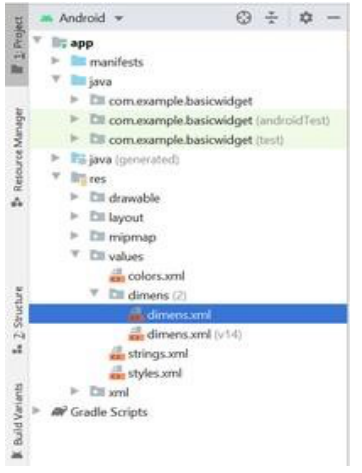

<?xml version="1.0" encoding="utf-8"?>

<resources>

<dimen name="widget\_margin">8dp</dimen>

#### </resources>

# 4. new app widget info.xml :-

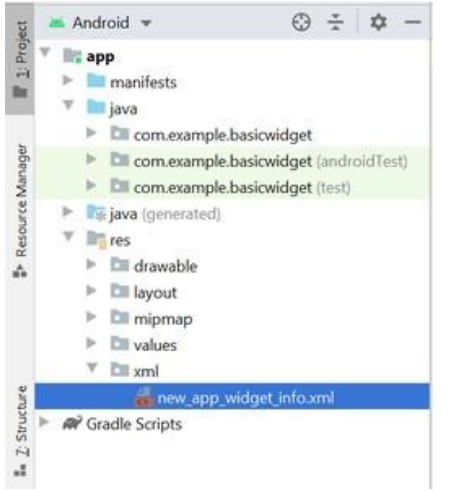

<?xml version="1.0" encoding="utf-8"?>

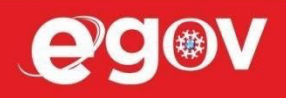

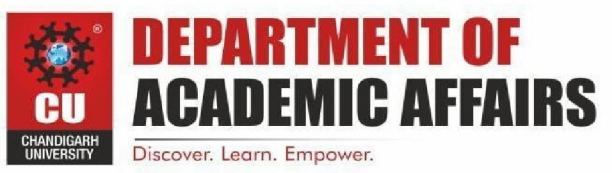

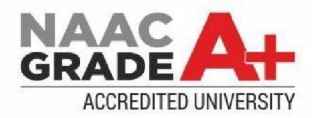

#### <appwidget-provider

xmlns:android="http://schemas.android.com/apk/res/android"

android:initialKeyguardLayout="@layout/new\_app\_widget"

android:initialLayout="@layout/new\_app\_widget" android:minWidth="40dp"

android:minHeight="40dp"

android:previewImage="@drawable/example\_appwidget\_preview"

android:resizeMode="horizontal|vertical"

android:updatePeriodMillis="86400000"

android:widgetCategory="home\_screen">

</appwidget-provider>

# 5. Changes made to AndroidManifest.xml file

<?xml version="1.0" encoding="utf-8"?>

<manifest xmlns:android="http://schemas.android.com/apk/res/android"

package="org.geeksforgeeks.widget\_basic">

<application

android:allowBackup="true"

android:icon="@mipmap/ic\_launcher" android:label="@string/app\_name"

android:roundlcon="@mipmap/ic\_launcher\_round"

android:supportsRtl="true" android:theme="@style/AppTheme">

<receiver android:name=".NewAppWidget">

<intent-filter>

<action android:name="android.appwidget.action.APPWIDGET\_UPDATE" />

</intent-filter>

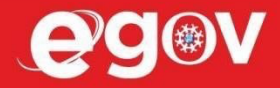

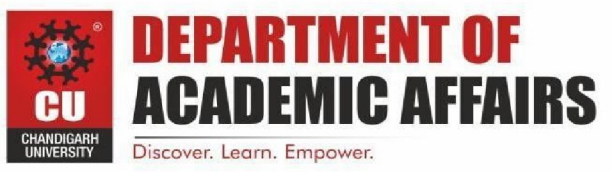

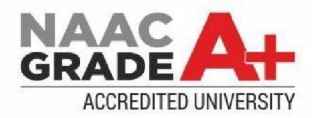

<meta-data

android:name="android.appwidget.provider"

android:resource="@xml/new\_app\_widget\_info" />

</receiver>

<!-- ------Until Here----->

<activity android:name=".MainActivity">

<intent-filter>

<action android:name="android.intent.action.MAIN" />

<category android:name="android.intent.category.LAUNCHER" />

</intent-filter></activity></application></manifest>

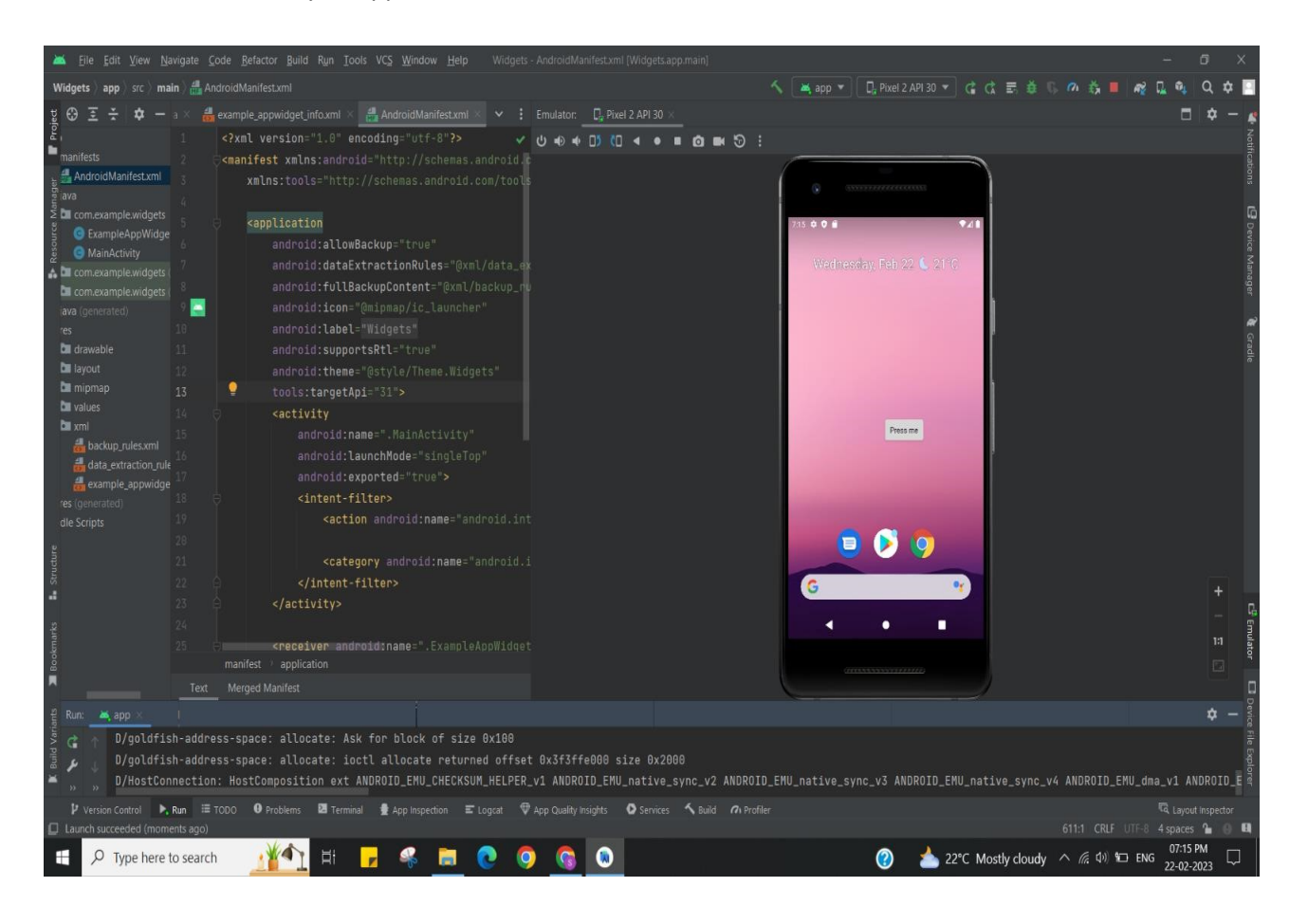

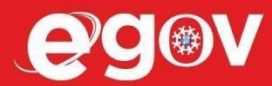

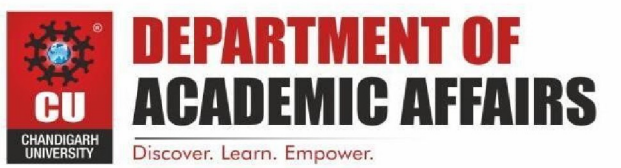

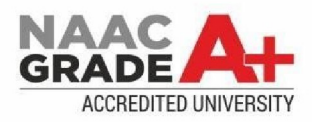

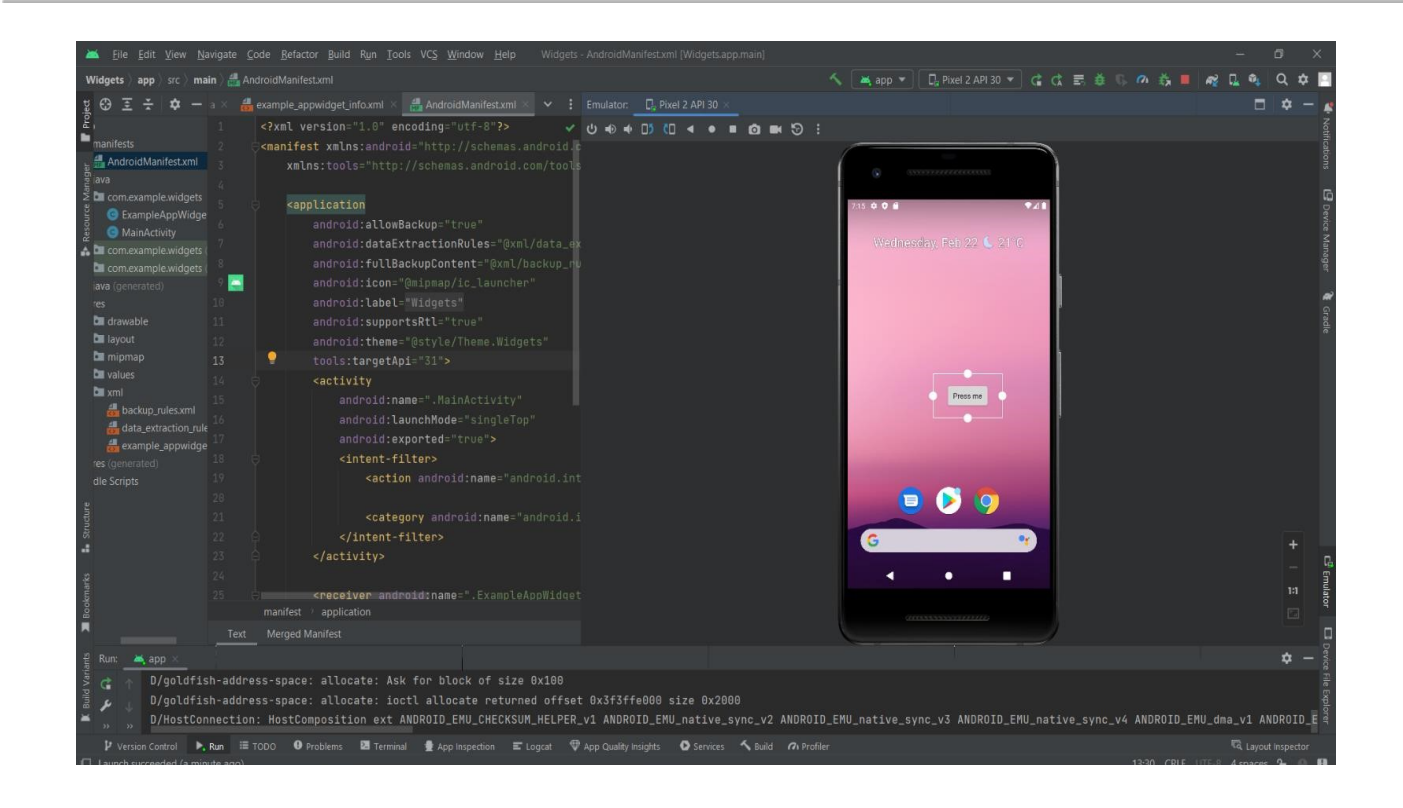

#### Learning outcomes (What I have learnt):

- To design an android application which uses widget in android studio.
- Learnt about running application on android studio.

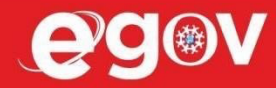